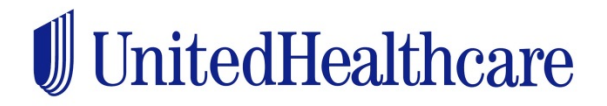

## How to Use myHCE Tool for United Healthcare Choice Plus members:

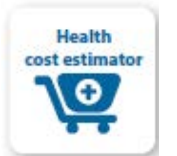

You can begin using myHCE right away by visiting umr.com and logging into your member site. Just look for the shopping cart icon on your personal home page.

**1.** Confirm your preferred location — Personalize your estimate and provider options by confirming the ZIP code where you are seeking treatment.

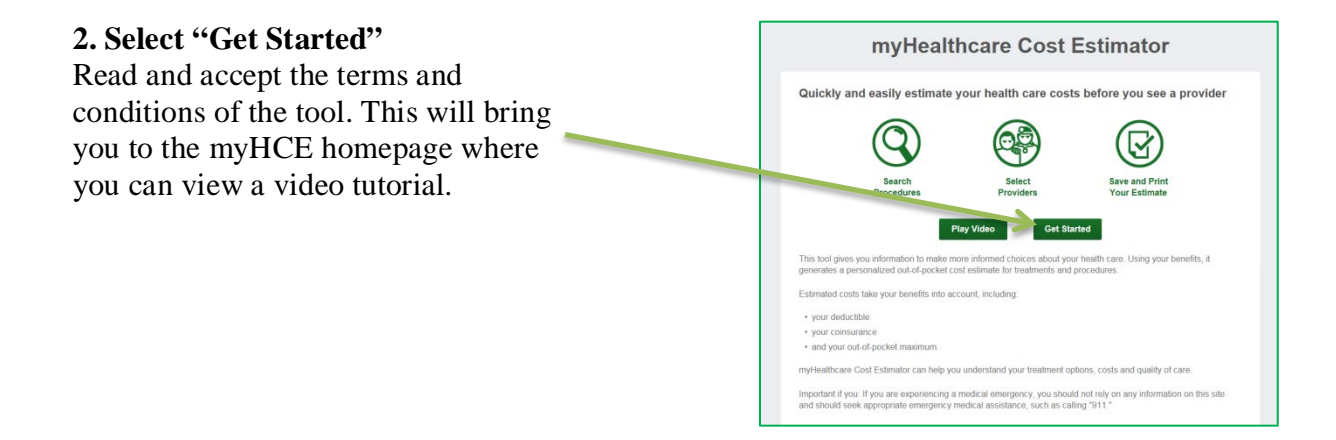

| 3. Search for a service               | back pain<br>Detruite Reed Or; 1428         | Read David | D Search                                                                                                    |
|---------------------------------------|---------------------------------------------|------------|----------------------------------------------------------------------------------------------------|
| Find the treatment or service that    | Search results for: back pain               |            | Bet                                                                                                    |
| applies to you by entering a search   |                                             |            | Control Version 2 to 10 pt 20                                                                                                    |
| term and reviewing a list of options. | Basis Part - Physical Therapy               |            |                                                                                                    |
|                                       | Back Peri - Cereposite Vela - Bo - Vela - A |            |                                                                                                    |
|                                       |                                             | +          | CALLs to loader move analysis and to place and<br>the amountained control. These second control to<br>creative al declarity destination. |
|                                       | Scolese - Office Vest                       |            | Why are we showing multiple care optime?                                                                                                 |
|                                       | Back Pare - Epickers' Menod reporter        |            |                                                                                                    |
|                                       | dakk Park - Lambar Nyelsgram                |            |                                                                                                    |
|                                       | Bast Per-Lenter Devertery                   |            |                                                                                                    |
|                                       | Mark Pail - Landar Landar Landarby          |            |                                                                                                    |
|                                       | Back Pare - Lumbar Puerter                  | * 1 C      |                                                                                                    |

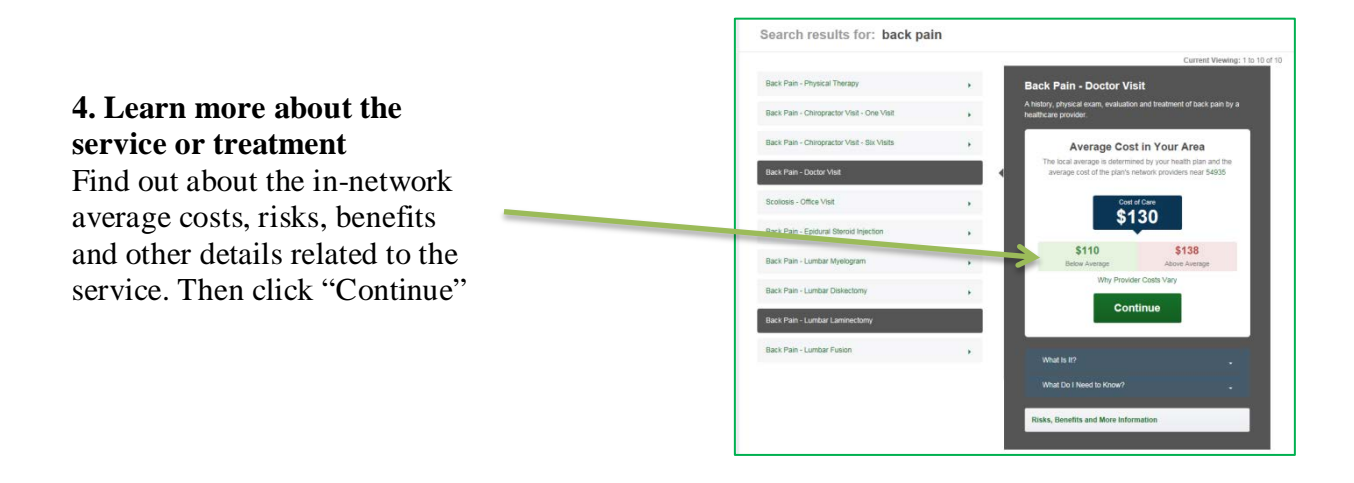

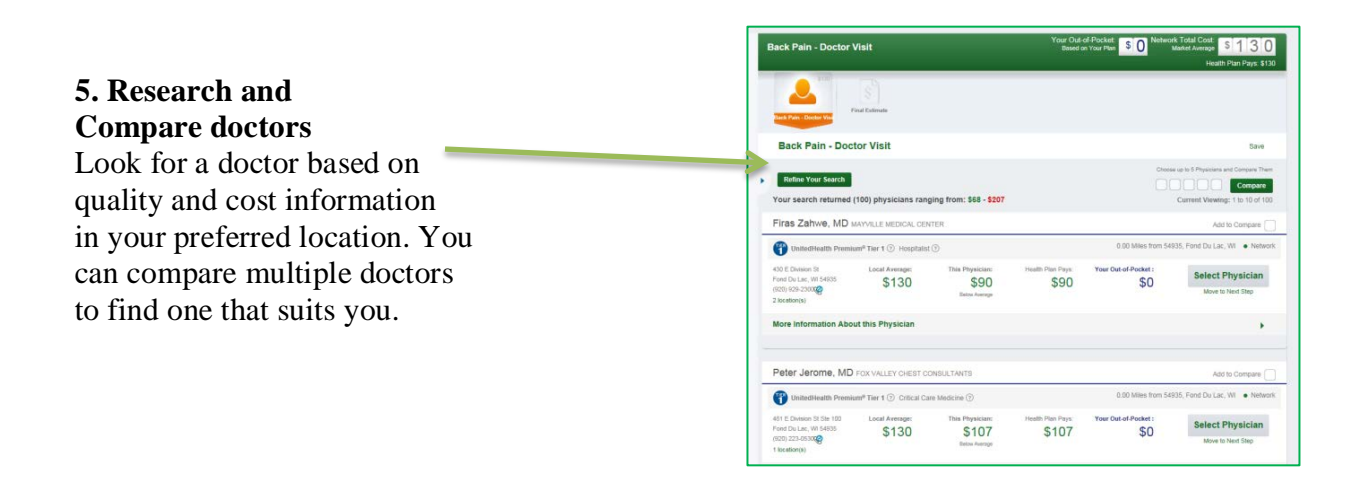

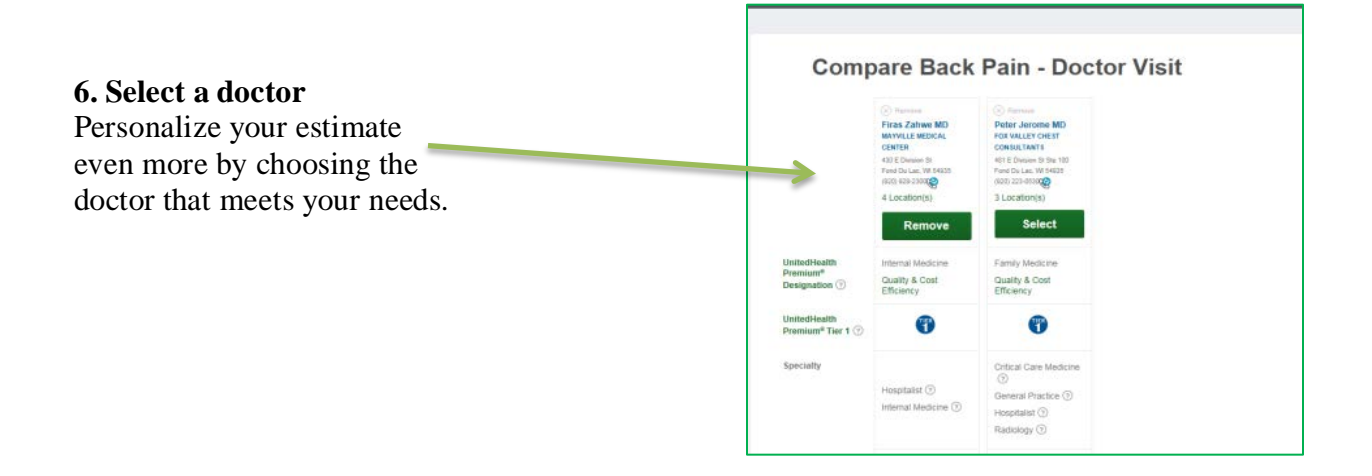

|                                                                                                    | Back Pain - Doctor Visit                                                                                                    | Your Out of Pocket<br>Based an Your Plan \$0<br>Health Plan Pays: \$90                                                                |
|----------------------------------------------------------------------------------------------------|----------------------------------------------------------------------------------------------------|----------------------------------------------------------------------------------------------------|
|                                                                                                    | Ber 1<br>Franz Same                                                                                                    |                                                                                                    |
| <b>7. View your final cost estimate</b><br>You will now have an estimate based on<br>your location, provider and remaining<br>out-of-pocket cost. | Your Final Estimate: Back Pain - Doctor Visit   Your Final Estimate: Towar Final Estimate:   Towar Final Estimate: Towar Final Estimate:   Towar Final Estimate: Towar Final Estimate:   Towar Final Estimate: 1 Day   Towar Cost (Network) \$90   Your South Final Final Final \$90   Your South Final Final Final \$90   Your South Final Final Final \$90   Your South Final Final Final \$90   Your South Final Final Final \$90 | <section-header><text><list-item><text><text><text></text></text></text></list-item></text></section-header>                          |
|                                                                                                    | Total Estimate                                                                                                    | Network Teal Cost: \$50<br>Average Duration of Treatment and Recovery: 1 Day<br>Yaor Teal Out-of-Protein: Teal Inform Cost of Compth. |
|                                                                                                    | 1 Day Average Total Treatment Duration                                                                                                    | \$0 \$90<br>Sea Day by Data It Below                                                                                                  |

\*The costs provided in this tool are estimates only and are not a guarantee of payment or benefits. It is possible your actual cost will be higher or lower than the estimate.